**Buyer Match Overview** 

## How Buyers are added to Buyside:

Buyers are added to your account in two ways.

- 1. You have manually added the buyer to your account.
- 2. We have also worked with your brokerage to import your information from their thirdparty resources: your Intranet, Brokerage CRM, Brokerage website, etc.

## 4-Star System:

The 4 stars next to a buyer consist of:

- 1. Qualification Status
- 2. "Purchase by" Date
- 3. Type of Buyer
- 4. Represented by an Agent

The first three stars are all required information within the Financial section of a Buyer Profile.

Any time a buyer is added to your account or entered into Buyside automatically, they will have 1-star by default, since they are attached to you

It is so important to fill out as much information as possible within a Buyer Profile, as that is how we match your buyers with potential listings!

## Matching Buyers with Listings:

1. From your dashboard, select "My Listings".

| <b>Buyside</b>                                                                     | Dashboard Marke   | ating Suite BMA | My Listings My | Buyers Find | Add                     | Joe Broker 😰 💅     |
|------------------------------------------------------------------------------------|-------------------|-----------------|----------------|-------------|-------------------------|--------------------|
| My Buyers (3) See All My Buyers                                                    |                   |                 | Add            | Buyer       | Notifications           |                    |
| Buyer                                                                              | Matches           | Emails          | Purchase by    |             | 2 New Messages          |                    |
| Tommy, Buyer<br>ID: 5635185 ★★★★<br>IL: Livermore, CA 94551 (Alameda County) (*2)  | MLS<br>NonMLS     |                 | Jul 31, 2020   | *           | 1 New Seller Lead       |                    |
| Ruby Richards<br>ID: 5593999 ****<br>Woodinville, WA 98072 (King County)           | MLS<br>NonMLS     |                 | Sep 02, 2020   | \$          | Valuations Last 30 days | Get More Leads     |
| Herb Impson<br>ID: 5594000 ****<br>Woodinville, WA 98072 (King County)             | MLS<br>NonMLS     |                 | Oct 01, 2020   | *           | 2<br>Valuation          | Leads              |
| My Listings (3) See All My listings                                                | See All My Buyers |                 | Add            | Listing     | VIEW                    | Monthly<br>Reports |
| Listing                                                                            |                   | Matches         | Emails         |             |                         |                    |
| 1352 Kathy Ct<br>Livermore, CA 94550 Listing ID: CSL-659162<br>Coming Soon Listing |                   | 11              | 0              |             |                         |                    |
| Listing ID: CSL-384357<br>Coming Soon Listing                                      |                   | 0               | 0              |             |                         |                    |
| 3649 Worthington Rd<br>Collegeville, PA 19426 Listing ID: CSL-656957               |                   | 1               | 1              |             |                         |                    |
| Coming Soon Listing                                                                |                   |                 | 1 unread       |             |                         |                    |

2. You will see the number of buyers matched with your listing. Select the address of a particular listing to get to the listing profile, which will give you a more comprehensive overview.

| <b>∌Buyside</b>                                                                              |           | Dashbo        | bard       | Marketing Suite       | BMA      | My Listings       | My Buyers    | Find | Add     |                | Joe Broker 😡 🛃 |
|----------------------------------------------------------------------------------------------|-----------|---------------|------------|-----------------------|----------|-------------------|--------------|------|---------|----------------|----------------|
| My Listings My Active Listings                                                               |           |               |            |                       |          |                   |              |      |         |                |                |
| City or zip                                                                                  | dio \$ 0+ | Baths \$      | From min p | To max price          | e \$ Sel | act Property Type | Search       |      |         |                |                |
| My Active Listings                                                                           | 3 My i    | Pending Listi | ings       | My Archived List      | tings 🧧  |                   |              |      |         |                |                |
| List Map                                                                                     |           |               |            |                       |          |                   |              |      |         |                | Add Listing    |
| Name or ID#                                                                                  | Buyers    | Emails        | Views      | Property Type         |          | Bed/Bath          | List Price   | ,    | Actions | Seller Report  |                |
| 1352 Kathy Ct<br>Livermore, CA 94550<br>Listing ID: CSL-659162                               | 11        | 0             | 0          | Single Family Detache | ed 4 I   | 3eds/3 Baths      | \$899,000    |      |         | Add Subscriber |                |
| Coming Soon Listing                                                                          | 0         | 0             | 0          | Land                  | 01       | 3eds/0 Baths      | \$100,000,00 | 00   |         | Add Subscriber |                |
| Listing ID: CSL-384357<br>Coming Soon Listing                                                |           |               |            |                       |          |                   |              |      |         |                |                |
| 3649 Worthington Rd<br>Collegowile, PA 19426<br>Listing ID: CSL-66697<br>Coming Scon Listing | 1         | 1<br>1 unread | 7          | Single Family Detache | ed 21    | 3eds/2 Baths      | \$345,000    |      |         | Add Subscriber |                |
|                                                                                              |           |               |            |                       |          |                   |              |      |         |                |                |

A 4-star buyer will be pulled to the top of matching lists when they match with a listing, so adding information about your buyer will only help you!

To find out how to contact a buyer agent, click here.

## "What If" Pricing Analysis Tool:

1. From the listing profile, you will see a graph of matching buyers by target purchase price. Under the list price, select **"What if I increased/decreased this?"**.

| <b> ൿBuyside</b>                 |                                                                                                    | Dashboa                                                                                                    | rd Marketing Suite                                                                                     | BMA                      | My Listings | My Buyers        | Find                 | Add                 | Joe Broker 👰 🗹                                                                                                    |
|----------------------------------|----------------------------------------------------------------------------------------------------|----------------------------------------------------------------------------------------------------|----------------------------------------------------------------------------------------------------|--------------------------|-------------|------------------|----------------------|---------------------|----------------------------------------------------------------------------------------------------|
| My Listing Profile - Listing     | ID: CSL-659162                                                                                                    |                                                                                                    |                                                                                                    |                          |             |                  |                      |                     | Edit Listing Expire Listing Now                                                                                                    |
| Coming Soon Listing              | Address<br>Status<br>Bedrooms<br>Bathrooms<br>Property Type<br>School District<br>Showing Date<br>Viewed<br>Listing Date<br>Expiration Date<br>List Price | 1352 Kathy Ct Liverm<br>Coming Scon Listing<br>4 Beds<br>3 Bathrooms<br>Single Family Detache<br>Livermore Valley Joint<br>Jul 27, 2020<br>0<br>Jul 31, 2020<br>Oct 21, 2020<br>Step,000<br>What if I increased/det | re , CA 94550<br>d<br>Unified School District                                                          | 11                       | Matching Bi | sers by Target f | 11<br>11<br>5943,950 | e<br>7<br>\$988,900 | View & Share Public Detail Page View Public Page No Buyers available to contact This includes buyers who have shown interest on similar istings. Such as inquires, open house, showing appointments and buyers with a saved search. Send Email |
| Matching Buyers 1 Mess           | ages 0<br>Match Se<br>100% At                                                                                                    | ource<br>dded directly to<br>uyside                                                                                                    | Desired Criteria<br>Buyer is looking in Livermore.<br>(Alameda County) for a 4+ Be<br>around \$950,000 | CA 94550<br>ds, 3+ bath  | Descriptio  | n                | Communi<br>Buyer's A | cation with<br>gent | 4                                                                                                    |
| Buyer ID: <u>5573723</u><br>★☆★★ | 100% A                                                                                                    | dded directly to                                                                                                    | Buyer is looking in Livermore,<br>(Alameda County) for a 4+ Be                                         | CA 94550<br>ids, 3+ bath |             |                  | 💌 Ne                 | ver Contacted       | 1                                                                                                    |

2. You can decrease or increase your list price and both the graph and list of matching buyers will update. You can see if the number of buyers has decreased, increased, or stayed the same for the new list price.

| <b>₩Buyside</b>                                                                          |                                                                                                    | Dashboar                                                                                                    | d Marketing Suite                                                                  | BMA                     | My Listings                                     | My Buyers                    | Find                            | Add                                  | Joe Broker 😡 🛃                                                                                                    |
|------------------------------------------------------------------------------------------|----------------------------------------------------------------------------------------------------|----------------------------------------------------------------------------------------------------|------------------------------------------------------------------------------------|-------------------------|-------------------------------------------------|------------------------------|---------------------------------|--------------------------------------|----------------------------------------------------------------------------------------------------|
| My Listings Listing Profile - Listing                                                    | g ID: CSL-659162                                                                                                    |                                                                                                    |                                                                                    |                         |                                                 |                              |                                 |                                      | Edit Listing Expire Listing Now                                                                                                    |
| Coming Soon Listing                                                                      | Address<br>Status<br>Bedrooms<br>Bathrooms<br>Property Type<br>School District<br>Showing Date<br>Viewed<br>Listing Date<br>Expiration Date<br>List Price | 1352 Kathy Ct Livermor<br>Coming Soon Listing<br>4 Beds<br>3 Bathrooms<br>Single Family Detachec<br>Livermore Valley Joint U<br>Jul 27, 2020<br>0<br>Jul 31, 2020<br>0 Ct 21, 2020<br>St899,000<br>What if Lincreased/dect | e , CA 94550<br>Infiled School District                                            | 5                       | Matching Buy<br>11 500 \$830,300 Agent Verified | 11<br>5874,000<br>Buyers • N | 11<br>5917,700<br>on Verified I | 7<br>7<br>5961,400<br>Buyers         | View & Share Public Detail Page View Public Page No Buyers available to contact Initial industes buyers with a saved search. Send Email |
| What if I Decrease the list price<br>Matching Buyers 1 Mess<br>Buyer<br>Buyer D: 5573719 | e by \$25,000<br>ages •<br>Match \$<br>100% A<br>B                                                                                                    | CO<br>CO<br>COURCE                                                                                                    | Desired Criteria<br>Boyer Is looking in Livermore,<br>(Alameda County) for a 4+ Be | CA 94550<br>ds, 3+ bath | Description                                     |                              | Communi<br>Buyer's A            | cation with<br>gent<br>ver Contacted |                                                                                                    |

3. Take this information back to your sellers and share your data-backed insight into the pricing approach!